#### **FINISH START** Fordham Username and password and touch Log in. **Guests:** Enter the Username and Password you created on Web Print. **SCAN** PRINT COPY Touch **Print Release.** Touch Access Device. Touch Scan. Select the document(s) Touch **Copy** and select the to be printed. PaperCutMF desired copy settings. PaperCut MF Scan to M Google Scan OneDrive efax 100 « Auto Touch **Print** to print your selected documents. Touch the **Start** button. Print Previous Favorite Settings , Settings Documents are stored in your print queue for **10** hours.

# **QUICK REFERENCE GUIDE** HOW TO USE THIS DEVICE

Tap your **Fordham ID** over the card reader or touch

the **Username and Password** field to enter your

For more information on how to print, please visit: fordham.edu/ramprint.

Once the task is complete, touch to end your session.

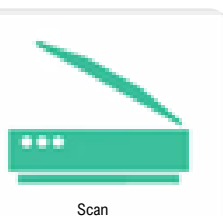

#### Touch the desired scan function.

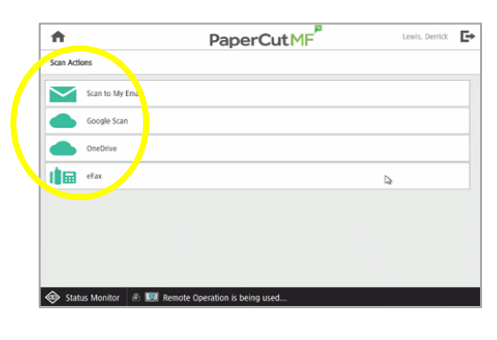

You can modify the file name or apply different scan settings. If not, touch Start.

| <                                                                                                    | PaperCutMF              | Lewis, Derrick                                     |
|----------------------------------------------------------------------------------------------------|-------------------------|----------------------------------------------------|
| Scan Details                                                                                          |                         |                                                    |
| OneDrive<br>From<br>ApproXicans for PaperCult MF<br>Entransee<br>scans, directed, 3024 06-27-13-28-08 |                         | Color PDF<br>1-sided<br>Letter Portrait<br>300 DP1 |
|                                                                                                    |                         | Change settings                                    |
|                                                                                                    | Prampt for more pages 🔀 | Start                                              |

### FAX Touch Scan.

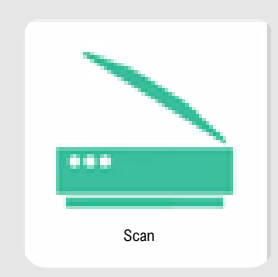

#### Touch **eFax**, then touch the **+** to add a recipient

| <                  | PaperCut                          | 1F      |
|--------------------|-----------------------------------|---------|
| Scan Details       |                                   |         |
| Recipients Summary |                                   | Color P |
| A                  | dd a recipient using manual entry | 1-sided |
|                    |                                   | Letter  |
|                    | + _H                              | 300 DF  |
| +                  | Prompt for more page              |         |

Enter the info, add 1 before the **number** in the fax number field, and touch Add Recipient.

| Add Recipient  far number  1555/22647]  Kricher name  Tet  Fred  Fred  Fred  Cancel  Cancel  C | •                      | PaperCutMF |
|----------------------------------------------------------------------------------------------------|------------------------|------------|
| far sontier<br>1555125454]<br>Keckent aans<br>Tet<br>Tet<br>Tet<br>Tet<br>Cancel                                                                                                    | Add Recipient          |            |
| 15551226844<br>Exclusion remains means<br>Text<br>Text<br>Cancel                                                                                                    | Fax number             |            |
| Recipitor danse Test Test Test Test Test Test Test Te                                                                                                    | 15551234567            |            |
| Ever<br>Scython Creation Names<br>Test                                                                                                    | Recipient name         |            |
| Restand (Integraph Name<br>Ted                                                                                                    | Test                   |            |
| Ter Cascel                                                                                                    | Recipient company name |            |
| Catool                                                                                                    | Test                   |            |
|                                                                                                    |                        | Cancel     |

You can add additional recipients or apply different settings. If not, touch Start.

Start

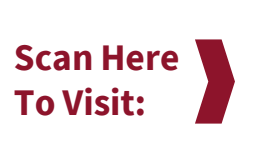

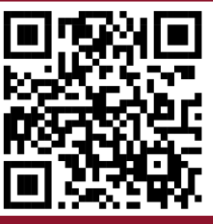

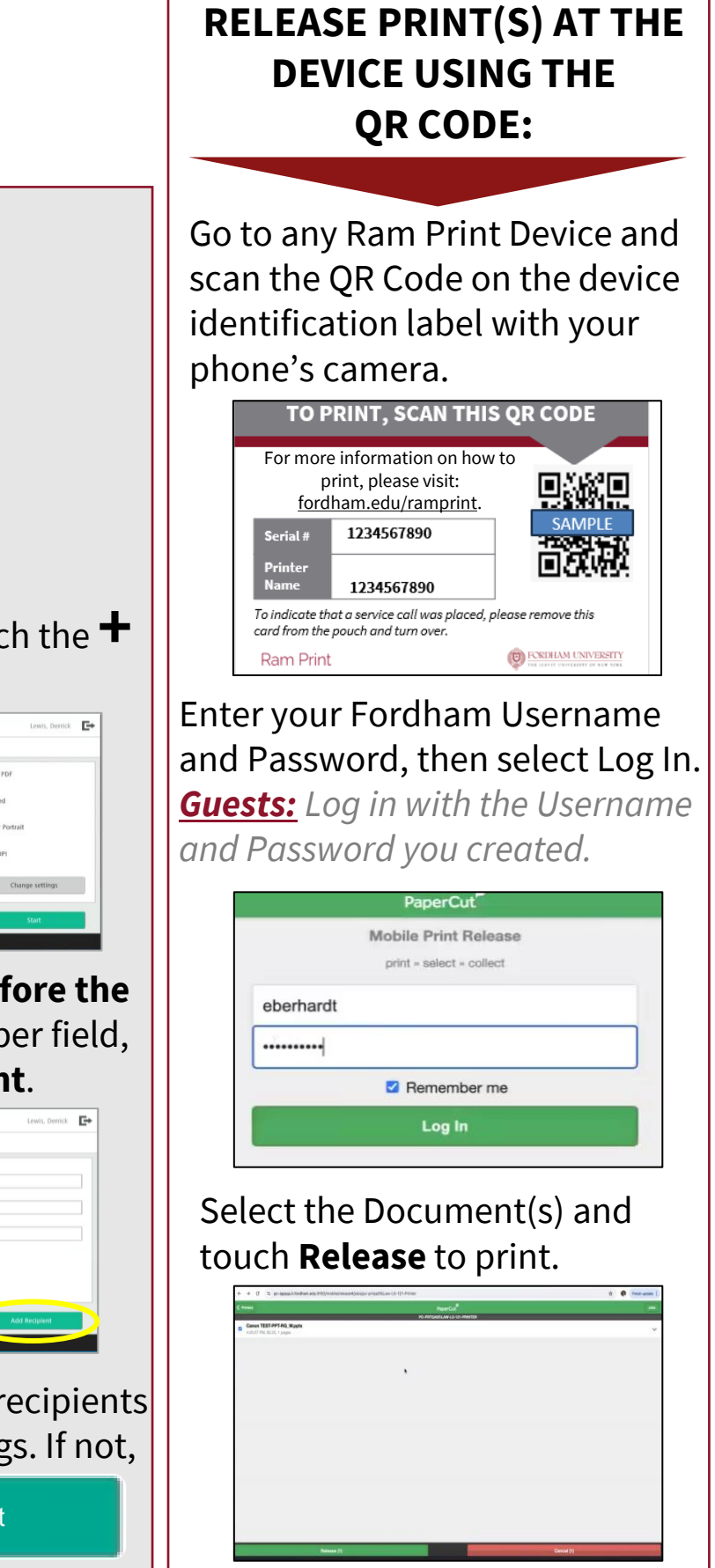

# **QUICK REFERENCE GUIDE** HOW TO PRINT

## For more information on how to print, please visit: fordham.edu/ramprint.

### **HOW TO PRINT** There are multiple ways to print to **Ram Print:**

#### **Ram Print Costs**

Print/Copy: \$0.05 per black and white print. **\$0.25** per color print.

#### Scan: Free

### **GUEST PRINT** How to print to Ram Print as a **Guest:**

#### **REGISTER FIRST**

- Go to print.fordham.edu. 1.
- Click on **New User**. 2.
- Enter your *name* and *email* 3. address, then create a Username and Password.
- 4. Review the information and click **Login**.
- You'll get an email with a link 5. for verification.
- 6. Complete the verification process.

Note: This is only required once.

# **Web Print**

- 1. Go to print.fordham.edu.
- 2. Login with your Fordham Username and Password.
- 3. Click on Web Print.
- 4. Click on **Submit a Job** to upload a document.
- 5. Enter the number of copies.
- 6. Select an account (if prompted).
- 7. Upload your document(s) by clicking **Upload from Computer** or dragging and dropping your files.
- 8. Click on Upload & Complete.

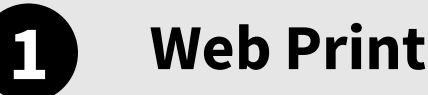

- Go to print.fordham.edu. 1.
- Login with the Username and Password you created.
- 3. Check your fund balance on the bottom left of the screen.
- Click on **Submit a Job** to upload a document. 4.
- Enter the number of copies.
- Upload your document(s) by clicking Upload from Computer or dragging and dropping your files.
- 7. Click on Upload & Complete.

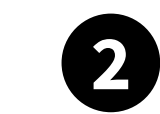

## **FindMe Print Driver**

- 1. From your document, select **FindMe** as your printer and click on **Print**.
- 2. If prompted, enter your *Fordham* Username and Password and select Print.

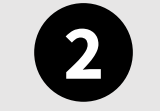

# **FindMe Print Driver**

- 1. From your document, select **FindMe** as your printer and click on **Print**.
- 2. If prompted, enter the Username and Password you created on Web Print.

#### **Need a Refund?**

- Go to print.fordham.edu and enter your Fordham Username and Password or your Guest 1. Username and Password and click Log in.
- Click on Recent Print Jobs. 2.
- Click on the **Request Refund** button for the document. 3.
- 4. Please choose one of the following options: - Full Refund
  - Partial Refund (Please enter the amount required)
- Provide the reason for your request. 5.
- Once completed, click **Send**. 6.
- 7. The status of the document will change to **Refund Pending** once submitted.

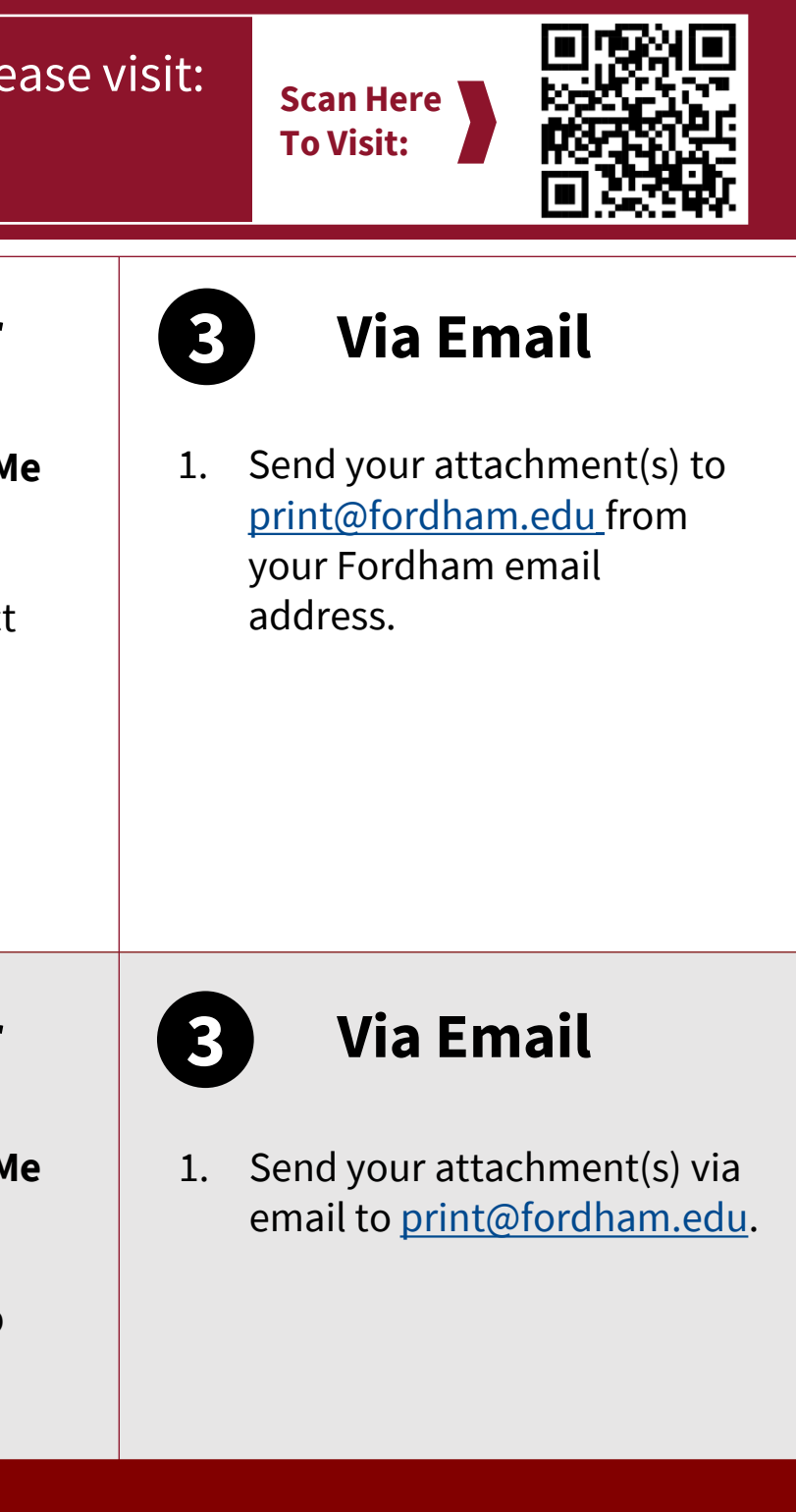